## 1. <u>เปิด App HikConnect</u>

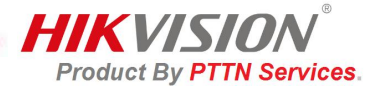

หลังจากนั้นทำการ Login เข้าตามชื่อ Email และ Password ที่ได้รับ

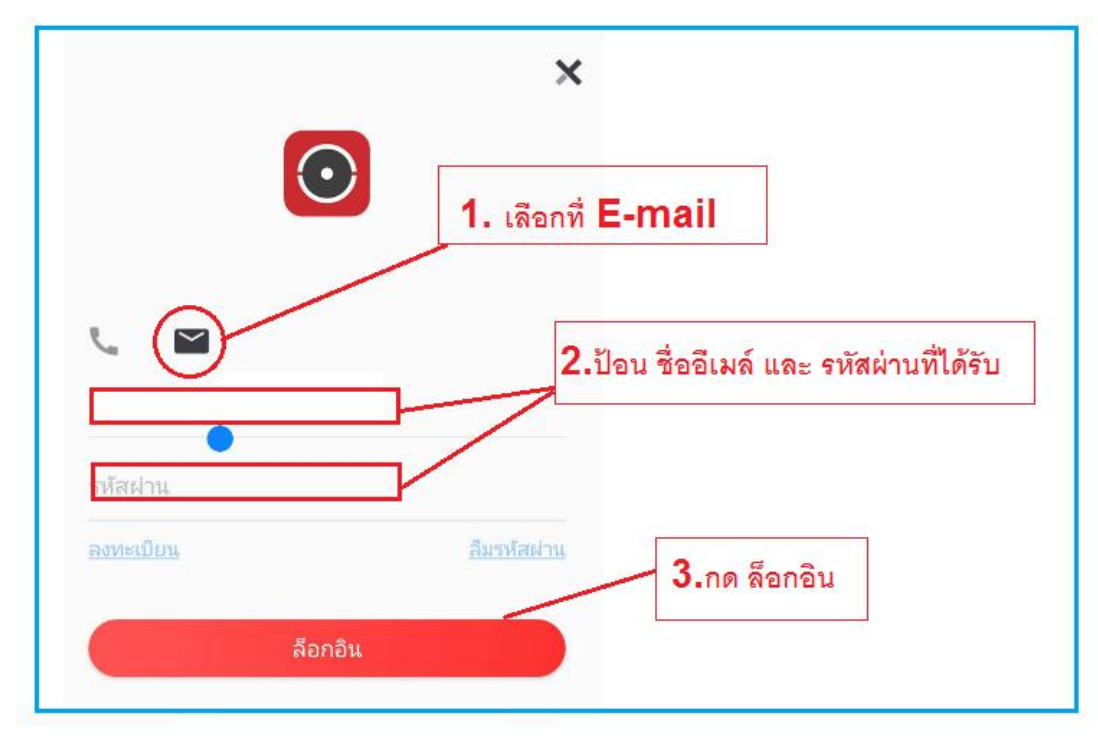

## การใช้งานเพื่อดูภาพปัจจุบัน

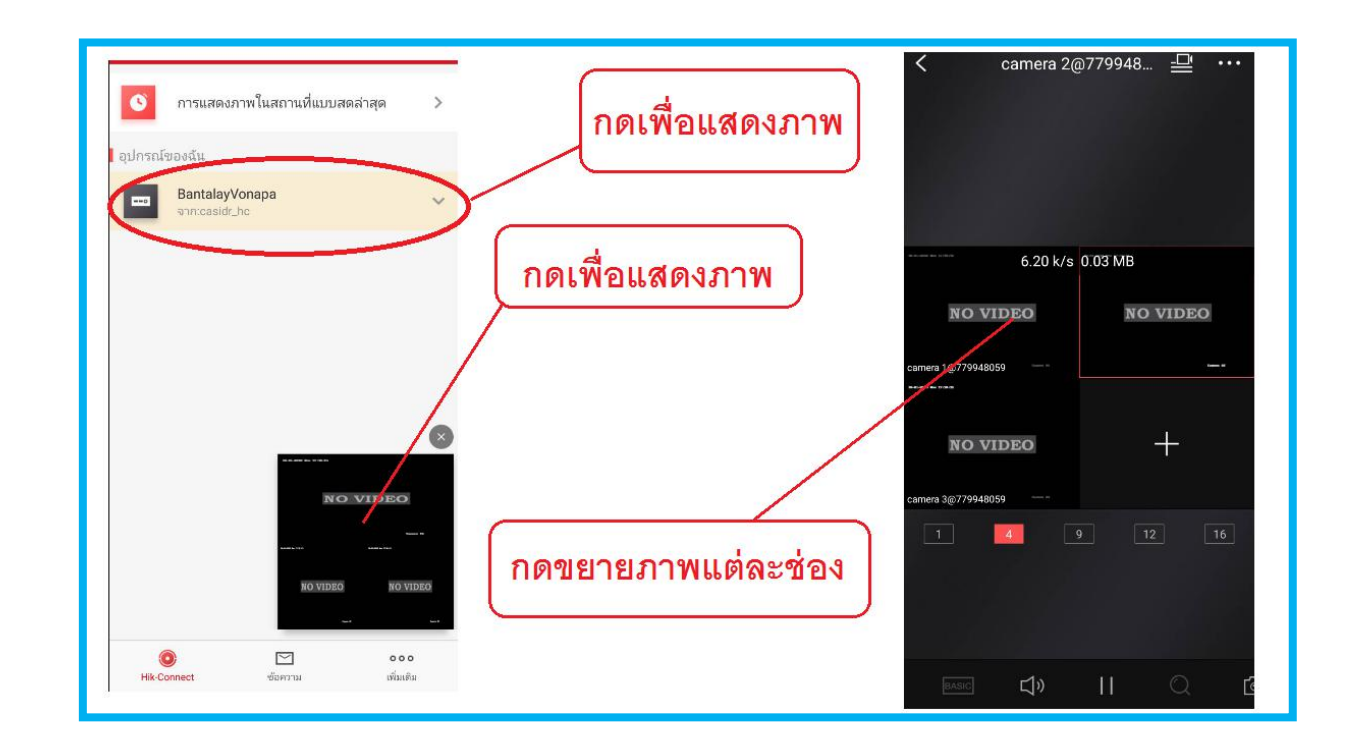

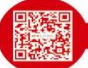

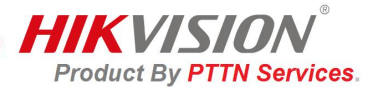

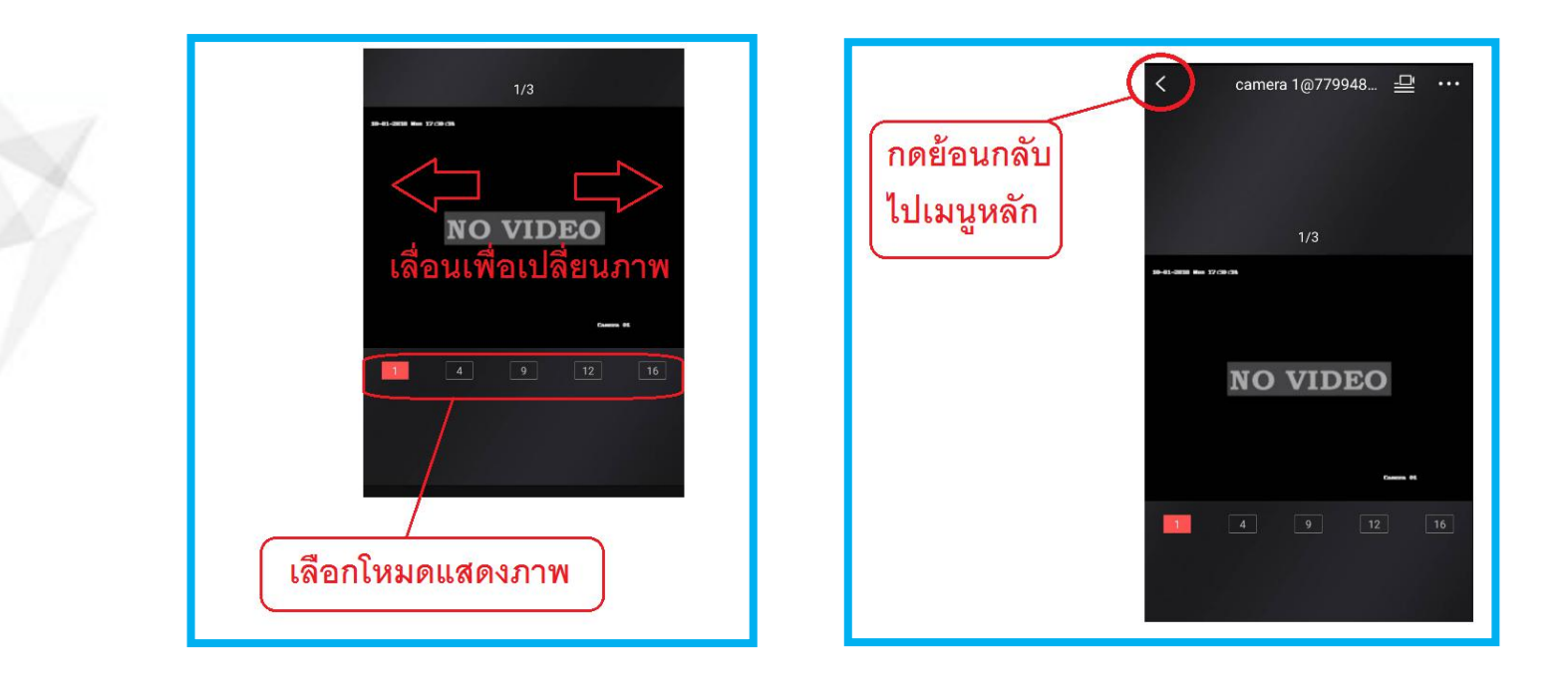

## หากต้องการดูภาพในโหมดชัดเจน (HD) ให้กดที่ปุ่ม HD เพื่อแสดงภาพดังรูป

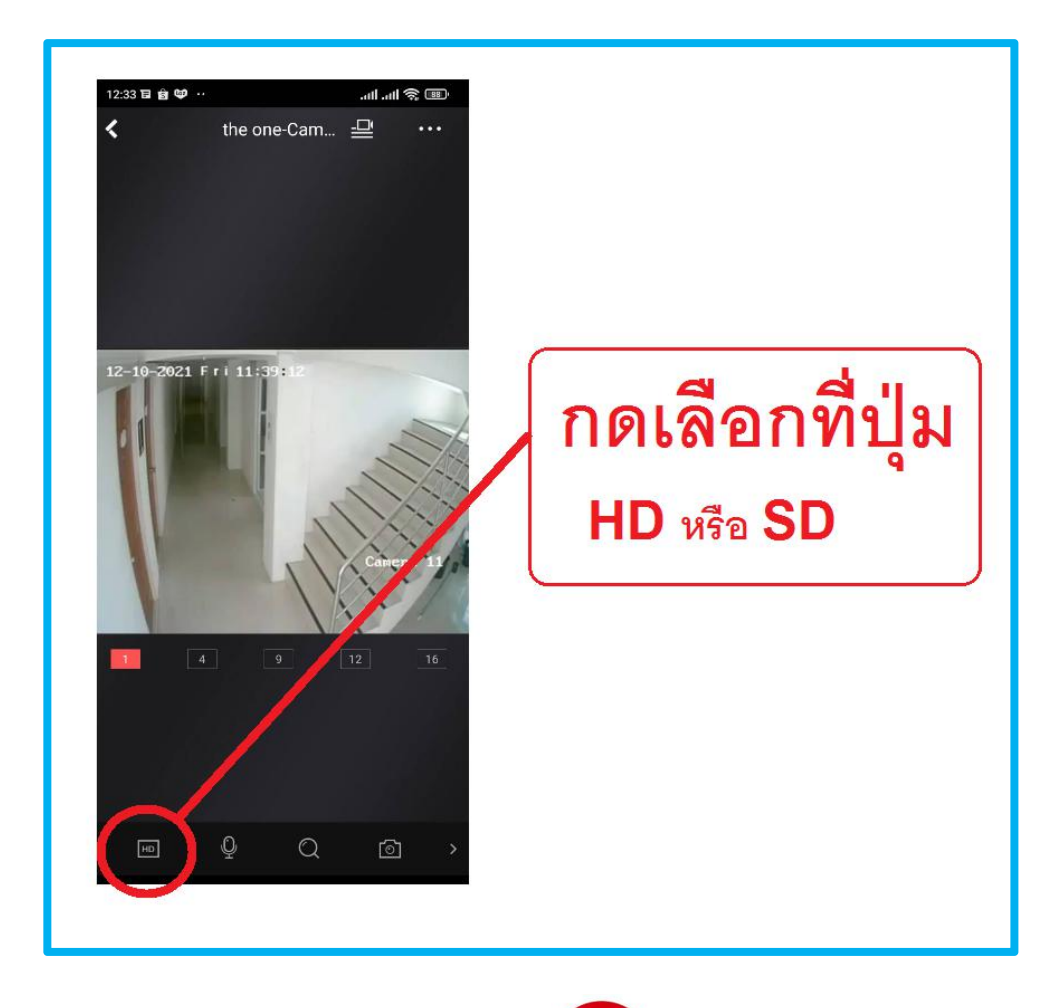

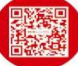

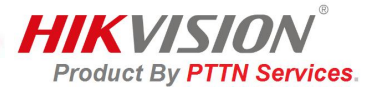

## <u>2.การดูย้อนหลัง Hik-Connect</u>

กดที่เมนู Hik Connect ด้านล่างขวา แล้วเลือกเมนูย้อนภาพ

| (กดที่เมนูย้อนภาพ) | <ul> <li>อาการแสดงภาพในสถานที่แบบสดล่าสุด</li> <li>อุปกรณ์ของฉัน</li> </ul>                                                                                                    |
|--------------------|----------------------------------------------------------------------------------------------------|
|                    | BantalayVonapa 🗸                                                                                                    |
|                    | NO VIDEO<br>NO VIDEO<br>NO VIDEO |

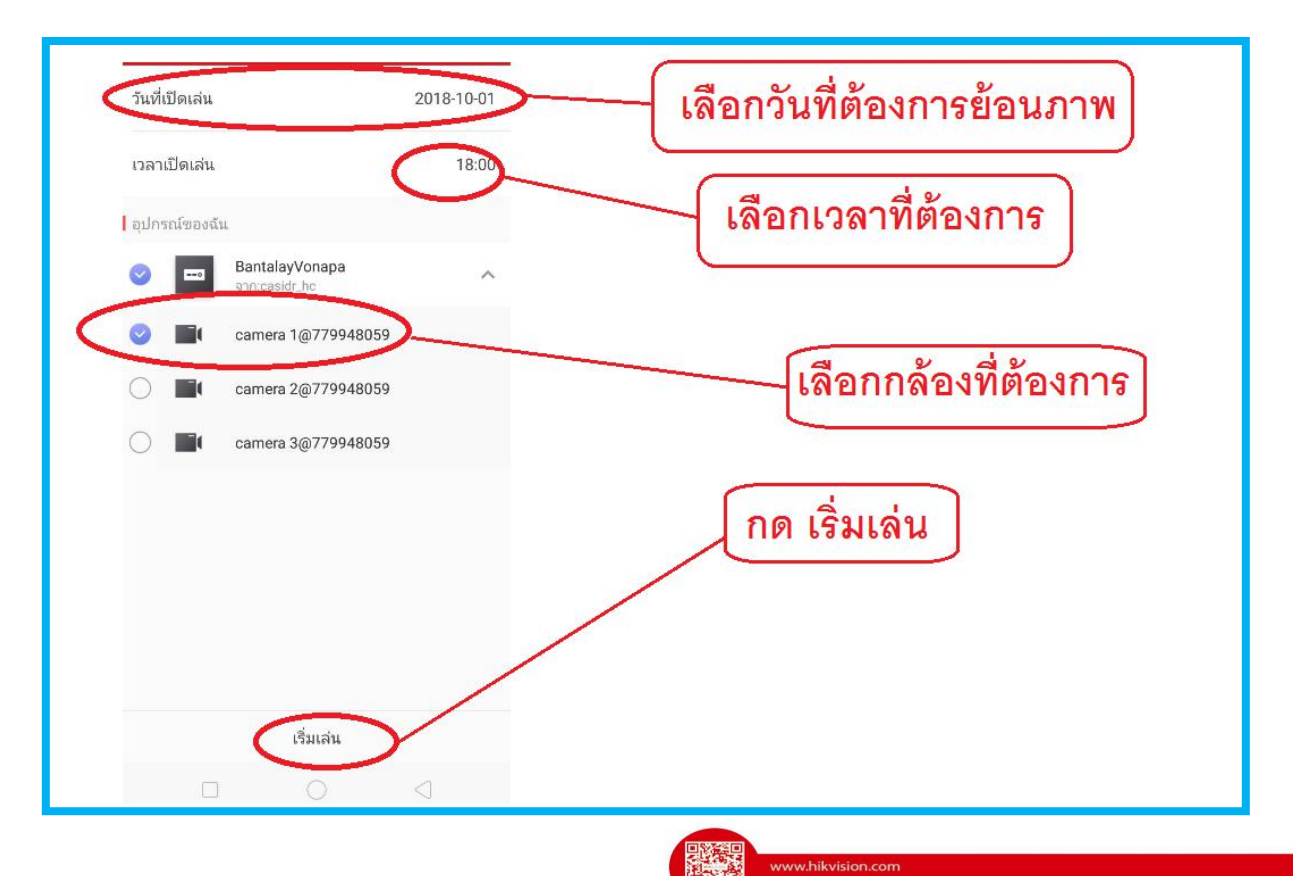

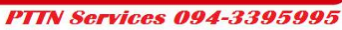

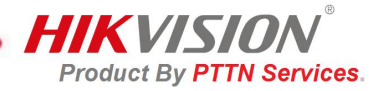

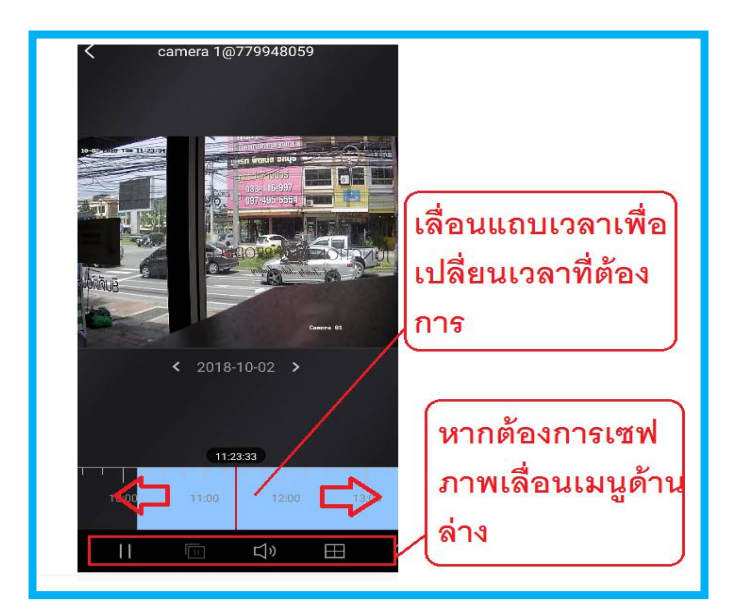

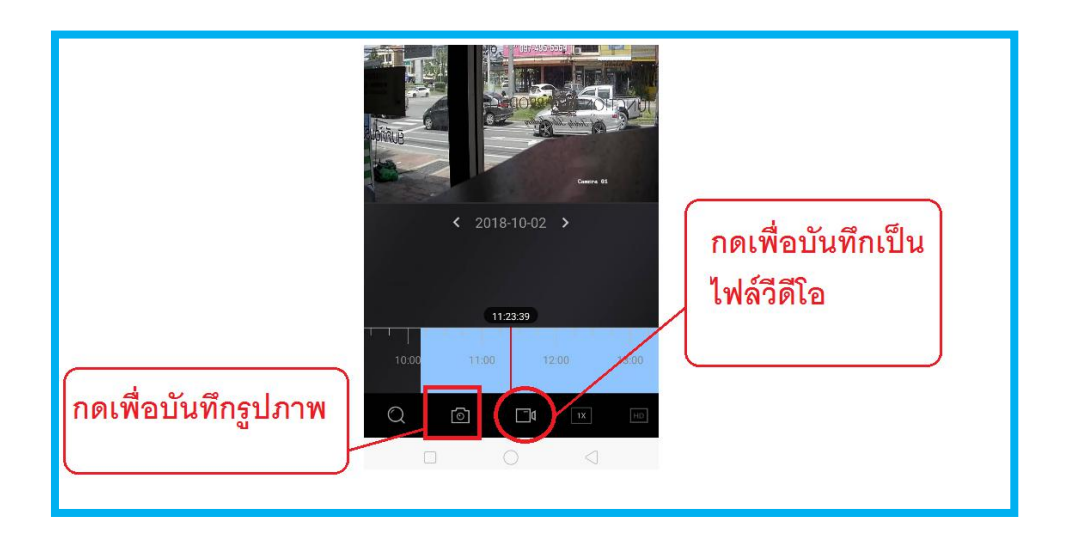

| เพิ่มเดิม                               |                             | 2018.10.02         |
|-----------------------------------------|-----------------------------|--------------------|
| 💮 ภาพและวิดีโอ                          | >                           |                    |
| 🛞 จัดการการตั้งค่าการแชร์               | > Change de Vinge           |                    |
| 🛞 การจัดการบัญชี                        | 🔋 ขอมูลทบนทก                |                    |
| การตั้งค่าฟังก์ชั่น                     | 🕠 จะอยู่ที่ เพิ่มเติม 🛛 🖵 🗸 | >                  |
| Reset Device Password                   | ในหัวข้อ ภาพและวีดีโอ       |                    |
| (?) ความช่วยเหลือ                       | >                           |                    |
| 🖉 ข้อคิดเห็น                            | >                           |                    |
| ( ิ) เกี่ยวกับ                          | >                           |                    |
| ออกจากโหมดผู้เขียมชม<br>องหะเป็นหนักเชื |                             |                    |
| Hik Connect                             | 5                           | พื้นที่ว่าง 38.1GB |
|                                         |                             |                    |

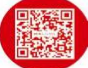